## **BYOD Connection Guide – iPad/iPod/iPhone**

| iPad                                                                                                    | 4:34 PM 28 % 🗈                                                                   |  |  |
|----------------------------------------------------------------------------------------------------|----------------------------------------------------------------------------------|--|--|
| Settings                                                                                                    | Wi-Fi Networks                                                                   |  |  |
| Airplane Mode                                                                                                    |                                                                                  |  |  |
| Wi-Fi Not Connected                                                                                                    | Wi-Fi ON                                                                         |  |  |
| Notifications                                                                                                    | Choose a Network                                                                 |  |  |
| Location Services On                                                                                                    |                                                                                  |  |  |
| 🙀 Brightness & Wallpaper                                                                                                    | SCBYOD-STAFF                                                                     |  |  |
| Picture Frame                                                                                                    | SCBYOD-STUDENTS                                                                  |  |  |
| General                                                                                                    | SCCDSB                                                                           |  |  |
| iCloud                                                                                                    |                                                                                  |  |  |
| Mail, Contacts, Calendars                                                                                                    | SCGuestAccess                                                                    |  |  |
| S Twitter                                                                                                    | Other >                                                                          |  |  |
| FaceTime                                                                                                    | Ack to Join Notworko                                                             |  |  |
| Safari                                                                                                    | Known networks will be joined automatically. If no                               |  |  |
| Messages                                                                                                    | known networks are available, you will be asked<br>before joining a new network. |  |  |
| Music                                                                                                    |                                                                                  |  |  |
| Video                                                                                                    |                                                                                  |  |  |
| Photos                                                                                                    |                                                                                  |  |  |
| Notes                                                                                                    |                                                                                  |  |  |
| Store                                                                                                    |                                                                                  |  |  |
| Apps                                                                                                    |                                                                                  |  |  |
| Adobe Reader                                                                                                    |                                                                                  |  |  |
| linds                                                                                                    |                                                                                  |  |  |
| ind second secon |                                                                                  |  |  |
|                                                                                                    |                                                                                  |  |  |

Step 1 – Navigate to the <u>Settings</u> Page, and select <u>Wi-Fi</u>

Step 2 – Select "SCBYOD-STAFF" (for Teacher access only) or "SCBYOD-STUDENTS" (for elementary student access only), and enter in your SCCDSB network logon credentials. The correct username format for students is: firstname.lastname### (### = the last 3 digits of your student number). Do NOT use "@sccdsb.net" in the username field. When finished select "Join"

| ●●००० Bell 奈                             | 11:16 AM             | O 🕴 85% 🔲 ' |  |  |
|------------------------------------------|----------------------|-------------|--|--|
| Enter the password for "SCBYOD-STUDENTS" |                      |             |  |  |
| Cancel                                   | Enter Password       | Join        |  |  |
|                                          |                      |             |  |  |
| Username                                 | firstname.lastname## | ##          |  |  |
| Password                                 |                      |             |  |  |
|                                          |                      |             |  |  |
| Mode                                     | Au                   | utomatic >  |  |  |
|                                          |                      |             |  |  |
|                                          |                      |             |  |  |
|                                          |                      |             |  |  |
|                                          |                      |             |  |  |
|                                          |                      |             |  |  |
| qwertyuiop                               |                      |             |  |  |
| a s                                      | d f g h j            | k I         |  |  |
| 순 Z                                      | x c v b n            | m 🗵         |  |  |
| .?123                                    | space                | return      |  |  |

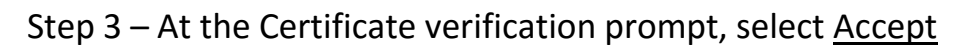

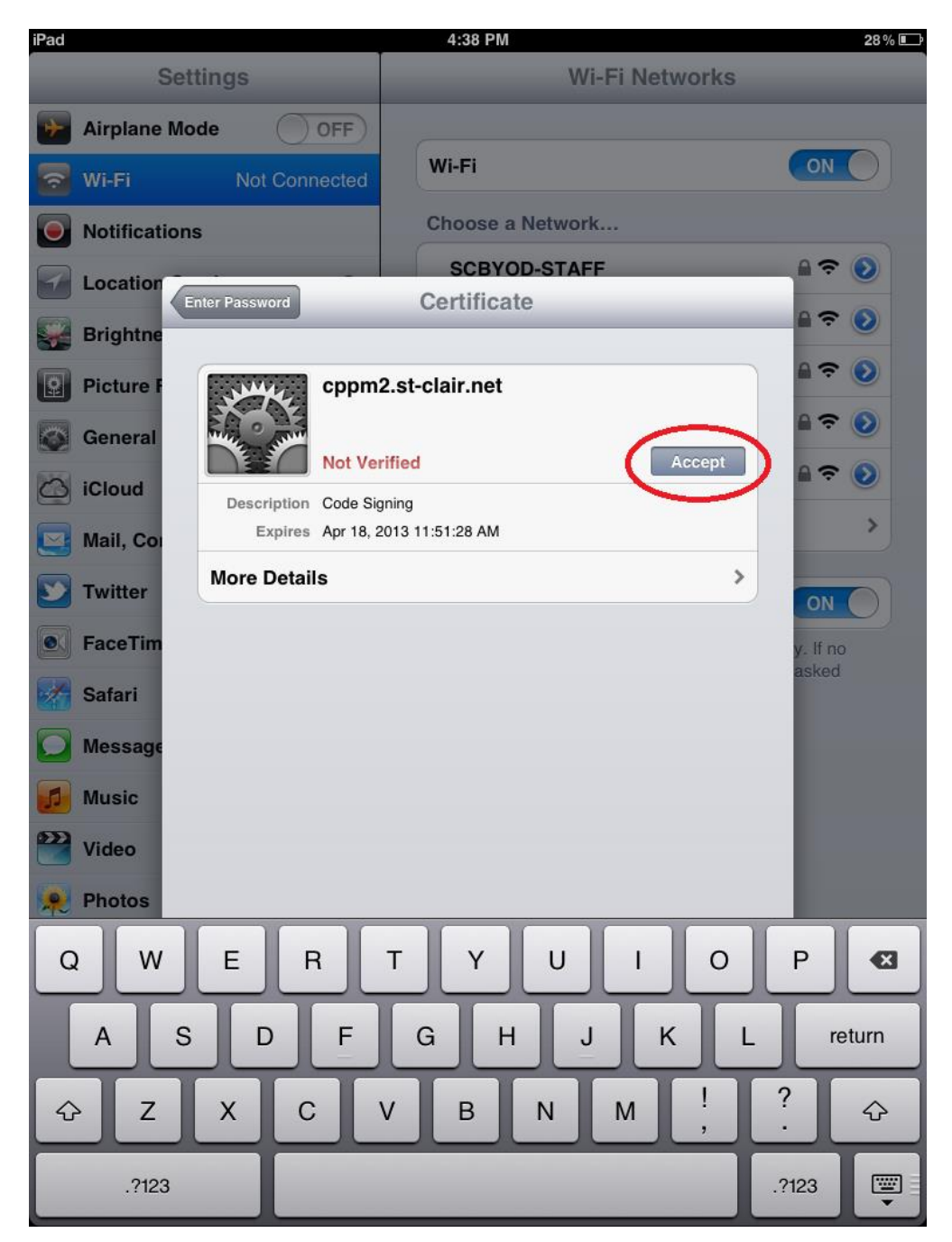

The connection process is now completed. Press the home button to exit.

| iPad ᅙ                    | 4:38 PM                                                                                                    | 28 % 💷 |
|---------------------------|----------------------------------------------------------------------------------------------------|--------|
| Settings                  | Wi-Fi Networks                                                                                                    |        |
| Airplane Mode             |                                                                                                    |        |
| 🛜 Wi-Fi SCBYOD-STAFF      | Wi-Fi                                                                                                    |        |
| Notifications             | Choose a Network                                                                                                    |        |
| Location Services On      | ✓ SCBYOD-STAFF                                                                                                    | ₽ 🌫 📀  |
| 🙀 Brightness & Wallpaper  | SCBYOD-STUDENTS                                                                                                    | ₽ 🗢 🕥  |
| Picture Frame             | SCCDSB                                                                                                    | ₽ 🗢 📀  |
| General                   |                                                                                                    | ٥      |
| Co iCloud                 | SCGuestAccess                                                                                                    | ې چ 🔒  |
| Mail, Contacts, Calendars | Other                                                                                                    | >      |
| 💟 Twitter                 | Ask to Join Networks                                                                                                    | ON     |
| S FaceTime                | Known networks will be joined automatically. If no<br>known networks are available, you will be asked<br>before joining a new network. |        |
| Mafari Safari             |                                                                                                    |        |
| O Messages                |                                                                                                    |        |
| 🗾 Music                   |                                                                                                    |        |
| Wideo                     |                                                                                                    |        |
| 🙊 Photos                  |                                                                                                    |        |
| Notes                     |                                                                                                    |        |
| Store                     |                                                                                                    |        |
| Apps                      |                                                                                                    |        |
| Adobe Reader              |                                                                                                    |        |
| 🛞 Angry Birds             |                                                                                                    |        |
| 😹 Angry Birds             |                                                                                                    |        |
|                           |                                                                                                    |        |